# 直连树莓派的 LED(1)

——NodeRED 接入/HA 中 rpi\_gpio\_pwm 组件

【硬件准备】 LED 小灯 / 1kΩ 左右保护电阻 / 杜邦线

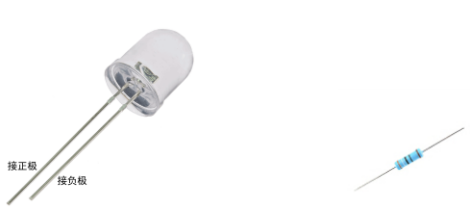

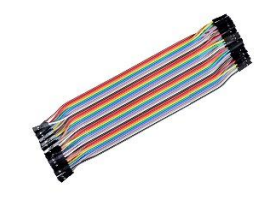

【操作步骤】

- 1. 连接 LED 硬件
- 2. 在 NodeRED 中控制 LED
- 启动 pigpiod 服务 重新配置 jupyter notebook 端口号 配置 pigpiod 服务配置 启动 pigpiod 服务
- 4. 在 HA 中配置 rpi\_gpio\_pwm
- 5. 在 HA 前端控制 LED

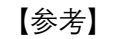

● 连接示意图

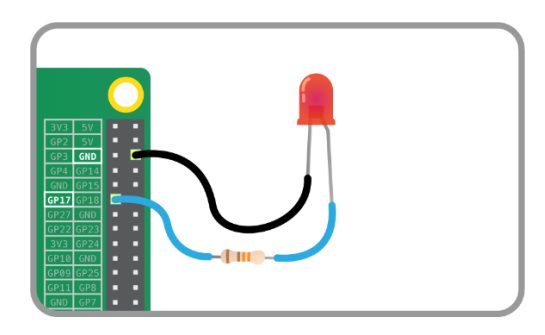

● 树莓派引脚

| 3.3V Power - 1 🔵     | 2 - 5V Power       |
|----------------------|--------------------|
| SDA1 - GPIO02 - 3 🔵  | 4 - 5V Power       |
| SCL1 - GPIO03 - 5 🔵  | 🔘 6 - Ground       |
| GPIO04 - 7 🔘         | 🔵 8 - GPIO14 - TxD |
| Ground - 9 🔾         | 10 - GPIO15 - RxD  |
| GPIO17 - 11 🔘        | 12 - GPIO18        |
| GPIO27 - 13 🔾        | O 14 - Ground      |
| GPIO22 - 15 🔾        | 16 - GPIO23        |
| 3.3V Power - 17 🔘    | 18 - GPIO24        |
| MOSI - GPIO10 - 19 🔵 | 20 - Ground        |
| MISO - GPIO09 - 21 🔵 | O 22 - GPIO25      |
| SCLK - GPIO11 - 23 🔵 | 24 - GPIO8 - CE0   |
| Ground - 25 🔾        | 26 - GPIO7 - CE1   |
| SD - 27 🔵            | 28 - SC            |
| GPIO05 - 29 🔘        | 30 - Ground        |
| GPIO06 - 31 🔾        | 32 - GPIO12        |
| GPIO13 - 33 🔾        | O 34 - Ground      |
| GPIO19 - 35 🔾        | 36 - GPIO16        |
| GPIO26 - 37 🔾        | 38 - GPIO20        |
| Ground - 39 🔾        | O 40 - GPIO21      |
|                      |                    |

● rpi\_gpio\_pwm 组件逻辑示意图

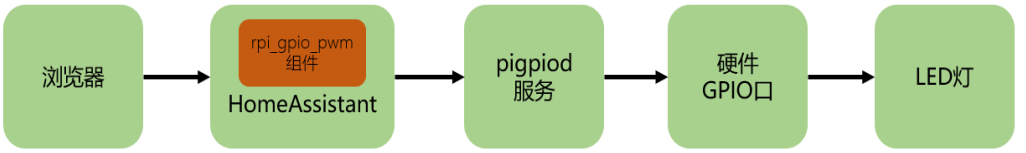

pigpiod 服务配置文件(/lib/systemd/system/pigpiod.service) [Unit] Description=Daemon required to control GPIO pins via pigpio [Service] ExecStart=/usr/bin/pigpiod -I -n 127.0.0.1 ExecStop=/bin/systemctl kill pigpiod Type=forking [Install] WantedBy=multi-user.target pigpiod 服务控制 重载服务配置: sudo systemctl --system daemon-reload 设置为自启动: sudo systemctl enable pigpiod sudo systemctl start pigpiod 启动服务: HomeAssistant 中 GPIO 口 LED 配置 • https://www.home-assistant.io/components/light.rpi\_gpio\_pwm/ light:

gnt: - platform: rpi\_gpio\_pwm leds: - name: my\_led driver: gpio pins: [17] type: simple

## 直连树莓派的 LED(2)

——HA 中的 shell\_command/binary\_sensor.command\_line/light.template

#### 【操作步骤】

- 1. 尝试使用 shell 命令控制 LED
- 2. 使用 shell\_command 和 light.template 构建设备
- 3. 使用 binary\_sensor.command\_line 组件反馈灯的状态

#### 【参考】

```
•
    sysfs 控制命令
     创建 GPIO 控制文件: echo 17 > /sys/class/gpio/export
     删除 GPIO 控制文件: echo 17 > /sys/class/gpio/unexport
     配置输入/输出方向: echo out > /sys/class/gpio/gpio17/direction
     输出电压:
                           echo 1 > /sys/class/gpio/gpio17/value
     输出零:
                           echo 0 > /sys/class/gpio/gpio17/value
     配置 (example_15_2_1.yaml)
     shell command:
       gpio17_init: (echo 17 > /sys/class/gpio/export) && (sleep 1) && (echo out > /sys/class/gpio/gpio17/direction)
       gpio17_deinit: (echo 17 > /sys/class/gpio/unexport)
       gpio17_turn_on: (echo 1 > /sys/class/gpio/gpio17/value)
       gpio17_turn_off: (echo 0 > /sys/class/gpio/gpio17/value)
     automation:
       - alias: create GPIO17 sysfs
         initial_state: True
         trigger:
            - platform: homeassistant
              event: start
         action:
           service: shell_command.gpio17_init
       - alias: delete GPIO17 sysfs
         initial_state: True
         trigger:
            - platform: homeassistant
             event: shutdown
         action:
           service: shell_command.gpio17_deinit
     light:
       - platform: template
         lights:
            gpio17_led_light:
             friendly_name: GPIO17_LED
             turn_on:
                service: shell_command.gpio17_turn_on
              turn off:
                service: shell_command.gpio17_turn_off
     #
               value_template: "{{ states.binary_sensor.gpio17_value.state }}"
     #binary_sensor:
     # - platform: command_line
     #
          name: gpio17_value
```

- # command: cat /sys/class/gpio/gpio17/value
- # payload\_on: 1
- # payload\_off: 0

```
scan_interval: 1
±
```

```
shell_command 组件配置
https://www.home-assistant.io/components/shell_command/
```

- light.template 组件配置
   <u>https://www.home-assistant.io/components/light.template/</u>
- binary\_sensor.command\_line 组件配置 <u>https://www.home-assistant.io/components/binary\_sensor.command\_line/</u>

### 直连树莓派的温湿度传感器

【硬件准备】 温湿度传感器: dht11/dht22/18b20

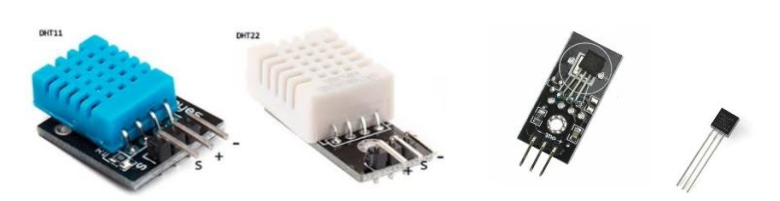

【操作步骤】

- 1. 在 HomeAssistant 中配置 DHT 传感器
- 2. 在 Node-RED 中配置 DHT 传感器
- 3. 在树莓派上打开 1-wire 通讯
- 4. 在 HomeAssistant 中配置 18b20
- 5. 在 Node-RED 中配置 18b20

【参考】

•

● 连接示意图

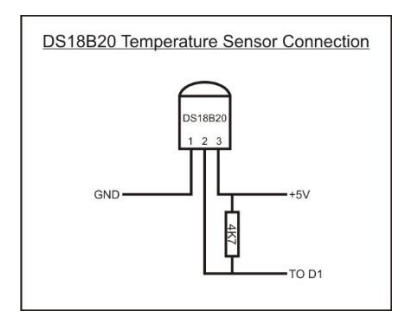

● DHT 温湿度传感器在 HA 中的配置

https://www.home-assistant.io/components/sensor.dht/ sensor: - platform: dht sensor: DHT11 pin: 18 monitored\_conditions: - temperature - humidity bcm2835 开发包 http://www.airspayce.com/mikem/bcm2835/

 18b20 在 HA 中的配置 <u>https://www.home-assistant.io/components/sensor.onewire/</u> sensor: - platform: onewire